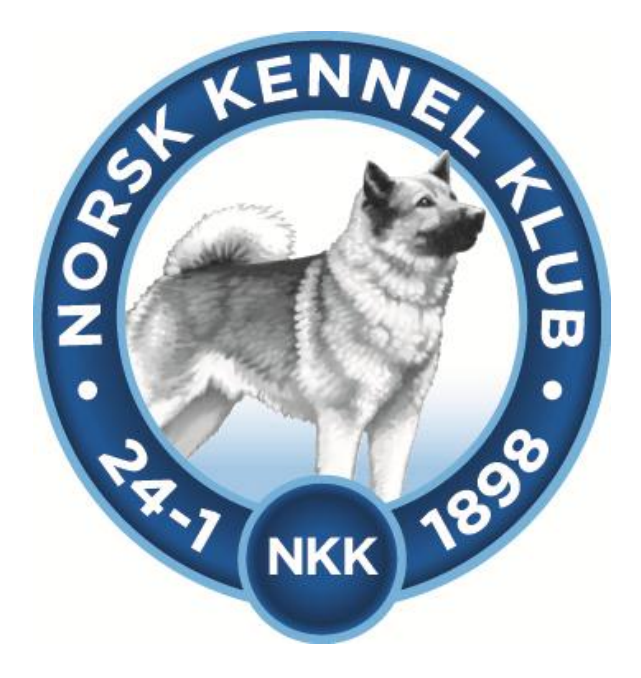

# Brukerveiledning DogWeb-Arra Mentalbeskrivelse Hund (MH)

# 20.09.2012

# Innhold

| Forberedelser i klubbsystemet.                        |    |
|-------------------------------------------------------|----|
| Bruke DogWeb-Arra for MH.                             | 6  |
| DWA hovedmeny                                         | 8  |
| Legg inn påmeldinger manuelt                          | 11 |
| Vedlikehold av påmeldinger                            | 14 |
| Dommere og partier/ekvipasjer                         | 15 |
| Fordele hundene på partier(dager) og tildele dommere! | 17 |
| Utskrift av prøveprotokoll og resultatliste.          | 20 |
| Resultatregistrering                                  | 21 |

# Forberedelser i klubbsystemet.

Før klubben kan ta i bruk DogWeb-Arra (DWA) for MH må det legges inn passord for dette i terminlisten i klubbsystemet.

Logg deg inn på NKKs klubbsystem med den KlubbID og det passordet som dere bruker. Dette er det samme som dere bruker for å komme inn på medlemssystemet osv.

- 1. Du kan gå inn via www.nkk.no
- 2. Velg Tjenester
- 3. Velg Klubber & Andre.
- 4. Velg Klubbadministrasjon og tast inn Klubb Id og passord.

| Constant<br>Constant<br>Constant | Login: NKK's klubbsider<br>Dette er en lukket brukergruppe.<br>Klubben harfått tilsendt nødvendig<br>klubb ID og passord.<br>Fyll inn feltene nedenfor med din<br>klubb ID og klubbens passord.<br>Trykk så på 'Login' |
|----------------------------------|----------------------------------------------------------------------------------------------------|
| Klubb ID:<br>Passord:            |                                                                                                    |
|                                  | Login                                                                                                    |

Eller på denne linken! https://www.dogweb.no/nkkapp/Klubb/openPage/klubb\_login.html Etter dette skal du ha kommet til denne menyen.

**OBS!!** Flere av skjermbildene er felles for flere prøvetyper og de kan derfor som eksempel vise en annen prøvetype enn mentalbeskrivelse hund. Skjermbildene er nesten identiske for alle prøvetyper.

|                                                                                                    |                                                                                                    | PL                                                                                                    |
|----------------------------------------------------------------------------------------------------|----------------------------------------------------------------------------------------------------|----------------------------------------------------------------------------------------------------|
|                                                                                                    |                                                                                                    | K                                                                                                    |
| Enter Part                                                                                                    |                                                                                                    | <b>Klubbsider</b><br>Du er logget inn som: Romerike<br>Harehundklubb<br>Velg tjeneste i listen nedenfor.                                                                                                    |
| Ny søknad om utstilling<br>Vedlikeholde utstillingssøknader hvor klubb<br>Vedlikeholde terminliste for årets utstillinger<br>Søknad om prøve<br>Vedlikehold av prøver<br>Hente prøver fra historisk terminliste<br>Medlems administrasjon<br>Videresending av klubbmail<br>Endre passord | <u>ens raser er representert</u><br>:                                                                                                    |                                                                                                    |
|                                                                                                    | Ny søknad om utstilling         Vedlikeholde utstillingssøknader hvor klubbi         Vedlikeholde terminliste for årets utstillinger         Søknad om prøve         Vedlikehold av prøver         Hente prøver fra historisk terminliste         Medlems administrasjon         Videresending av klubbmail         Endre passord | Nv søknad om utstilling         Vedlikeholde utstillingssøknader hvor klubbens raser er representert         Vedlikeholde terstillingssøknader hvor klubbens raser er representert         Vedlikehold av prøver         Hente prøver fra historisk terminliste         Medlems administrasjon         Videresending av klubbmail         Endre passord |

Velg så vedlikehold av prøver.

| Prøvetype: | Velg prøvetype         | -                      |            |           |
|------------|------------------------|------------------------|------------|-----------|
| År:        | 2012                   | Søk                    |            |           |
|            | Eller skriv inn ett re | efnr.                  |            |           |
| Refnr:     |                        | Søk                    |            |           |
| Refnr      | Sted:                  | Prøvetype:             | Fra dato:  | Til dato: |
| 37-12001   | Hauserseter            | Mentalbeskrivelse Hund | 21.04.2012 | 21.04.201 |
| 37-12037   | Haugerseter            | Mentalbeskrivelse Hund | 29.09.2012 | 29.09.20  |

Når du kommer til et bilde som likner på dette angir du prøvetype og år og klikker på SØK.

På en av prøvene klikker du så på Prøvestedet.

| Vedlikehold av prøver      Vedlikehold.  Endre på de feltene du ønsker og klikk lagre nederst på siden.                                                                                                    |
|----------------------------------------------------------------------------------------------------|
| Arrangør<br>KLID 037000<br>Klubbnavn Norsk Hovawart Klubb                                                                                                    |
| Påmeldingsadresse                                                                                                    |
| Prøveinformasjon       87-12001         Prøvested       Hauserseter         Fra Dato       21.04.2012         Til Dato       21.04.2012         Prøvetype       MENTALBESKRIVELSE HUND         Prøvetype       Nei         Påmeldingsfrist |
| Passord for arra:                                                                                                    |
| For å kunne bruke elektronisk påmelding må prisene først godkjennes i Arra Prøve programmet.           Bruke elektronisk påmelding og akseptere avtalen for dette?           Klikk <u>HER</u> for å lese avtalen.                          |
| Påmeldingsfrist for web (Blir samme som "Påmeldingsfrist" hvis blank)<br>Kontonr for oppgjør                                                                                                    |
|                                                                                                    |

På dette bildet velger du så et passord selv for DENNE prøven og klikker på Lagre.

HVER prøve må altså ha et passord!! (som kan være det samme)

Dette gir klubbansvarlig mulighet til å gi ut passordet til de forskjellige prøvelederne slik at de har adgang til SIN prøve.

Etter at du har klikket på Lagre er forberedelsene i klubbsystemet ferdige.

# Bruke DogWeb-Arra for MH.

Start opp DWA ved å gå inn på:

- 1. <u>www.nkk.no</u>
- 2. Tjenester
- 3. Velg Klubbadministrasjon
- 4. Tast inn Klubb ID og passord.

(Passordet er det du laget selv i klubbsystemet eller fått tildelt av klubben).

## Velg Vedlikehold av prøver

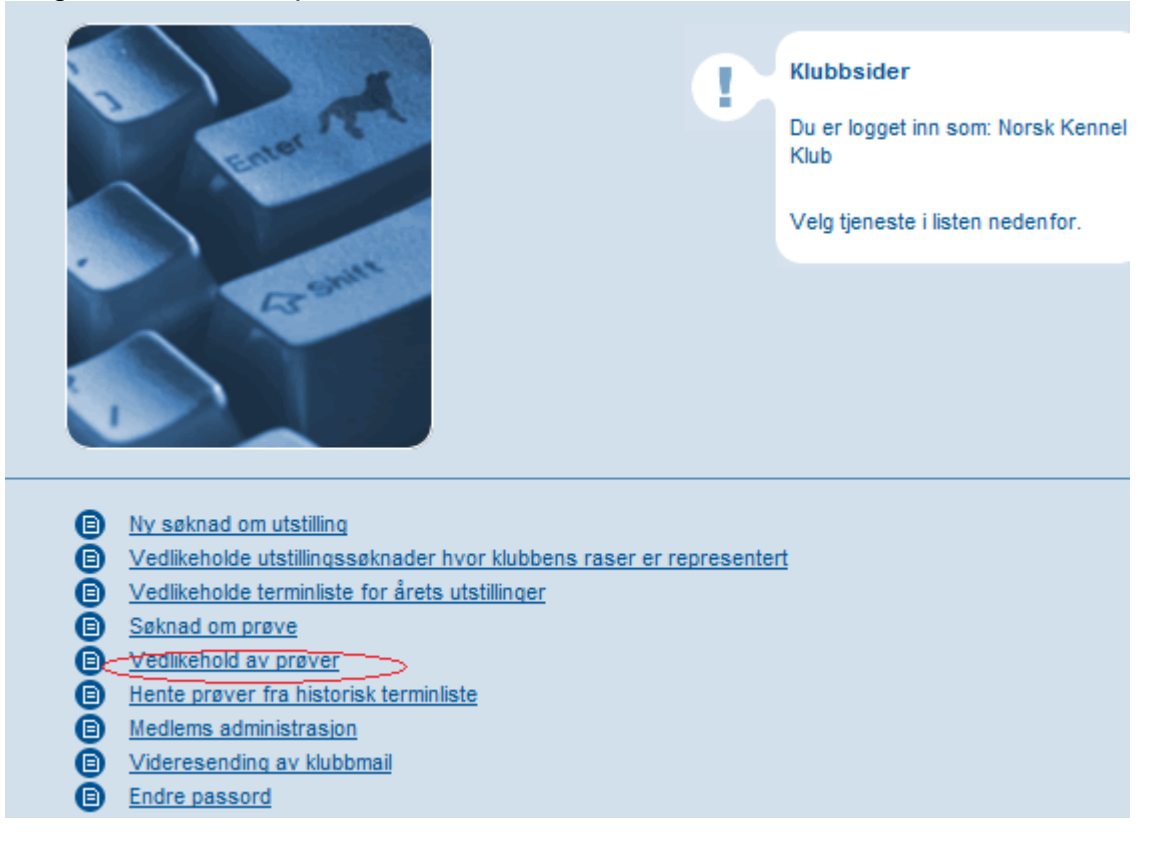

## Da kommer du til dette bildet.

Skriv Ref.nr direkte inn og trykk søk, eller velg prøvetype og trykk søk.

| Vedlikehold av prøver                                                                                                    | Vedlikehold av prøver for:<br>Norsk Hovawart Klubb<br>Klikk på en prøve for å redig<br>den. |
|----------------------------------------------------------------------------------------------------|---------------------------------------------------------------------------------------------|
| Prøvetype: Velg prøvetype<br>År: 2012 Søk<br>Eller skriv inn ett refnr.<br>Refnr:<br>Ingen søknader er tilgjengelig for redigering. |                                                                                             |
| <u>Tilbake</u>                                                                                                    |                                                                                             |

## Da kommer du til dette bildet.

| Vedlik                                  | kehold av prøver                                                                            |                                                             |                         | Vedlikehold av<br>Norsk Hovaw<br>Klikk på en prø<br>den. | prøver for:<br><b>vart Klubb</b><br>ve for å redigere |
|-----------------------------------------|---------------------------------------------------------------------------------------------|-------------------------------------------------------------|-------------------------|----------------------------------------------------------|-------------------------------------------------------|
| Prøvetype:<br>År:<br>Refnr:<br>87-12001 | Velg prøvetype<br>2012<br>Eller skriv inn ett re<br>87-12001<br>Sted:<br><u>Hauserseter</u> | Søk<br>efnr.<br>Søk<br>Prøvetype:<br>Mentalbeskrivelse Hund | Fra dato:<br>21.04.2012 | <b>Til dato:</b><br>21.04.2012                           | GåtilArra                                             |
|                                         |                                                                                             | Tilt                                                        | <u>ake</u>              |                                                          |                                                       |

Klikk på Gå til Arra.

For å kunne ha flere brukere av DWA samtidige på den samme prøven, med samme passord osv., må hver bruker i klubben legge inn en signatur.

| Romerike<br>22.9.2003 - 23.9.2003                               |
|-----------------------------------------------------------------|
| Velg din signatur og klikk på OK.                               |
| Redigere signaturer                                             |
|                                                                 |
| <br>Signatur: Velg signatur  Velg signatur                      |
| HN - Hanne Neergaard<br>PK - Pál Kvæmer<br>SJ - Steinar Johnsen |

Velg din signatur hvis denne allerede ligger inn for klubben og klikk OK, eller klikk på "Rediger signatur" for å legge inn din i neste bildet.

| Administre                      | ering av signati                 | irer for                                                  |      |
|---------------------------------|----------------------------------|-----------------------------------------------------------|------|
| S &<br>S &<br>S &<br>Legg til r | Signatur<br>HN<br>PK<br>SJ<br>1V | Navn<br>Hanne Neergaard<br>Pål Kværner<br>Steinar Johnsen |      |
|                                 |                                  |                                                           | Lukk |

Klikk på "Legg til ny" for å legge inn din signatur; to bokstaver (initialer) + navn.

## DWA hovedmeny

Etter at du har valgt signatur får du fram DWA hovedmeny. Først må du legge inn klasser og priser.

|                                                     | Refnr: 43-03<br>Romerike H              |
|-----------------------------------------------------|-----------------------------------------|
|                                                     | Knut Aasen<br>Romerike<br>22.9.2003 - 2 |
|                                                     | Signatur: SJ                            |
| 1. Administrere arrangementet, priser, klasser m.m. |                                         |
| 2. Før arrangementet                                |                                         |
| 3. Etter arrangementet                              |                                         |
| 4. Logg av                                          |                                         |
| Overføre DogWeb Arra til lokal PC                   |                                         |

Velg dette.

| Diverse              |                    |                    |                            |                  |                              |
|----------------------|--------------------|--------------------|----------------------------|------------------|------------------------------|
| Prøvested:           | Hausers            | eter               |                            |                  |                              |
| Påmeldingsfrist:     | 21.03.20           | )12                | (format: dd/mm-åååå)       |                  |                              |
|                      |                    |                    |                            |                  |                              |
| Viscon               |                    |                    |                            | 1                | $\sim^2$                     |
| Niasser              |                    |                    |                            | 110              |                              |
| MH MH                |                    | Pris: [500         | Dato:  21/04-20            | J12 Max          | ant.deltakere                |
|                      |                    |                    |                            |                  | 16                           |
| Kara ar b            |                    |                    |                            |                  | 24                           |
| kan brukes           | er for a gookjer   | ine at priserie ov | er er de rikuge for derine | e prøve. Dette i | na gjøres i ør web pameiding |
| Kall blukes.         |                    |                    |                            |                  | $\sim$                       |
| Dommersatse          | er                 |                    |                            |                  |                              |
| Døgnpris 1 :         |                    | Fast               | t tillegg pr.døgn :        |                  |                              |
| Døgnpris 2 :         |                    | Kilor              | netersats :                |                  |                              |
|                      |                    |                    |                            |                  |                              |
|                      |                    |                    |                            |                  |                              |
| Nullstill prøven (   | Sletter alle påm   | eldingene)         |                            |                  |                              |
| Our of a sing of the |                    | (A                 |                            |                  |                              |
| Dataana ar ikka      | overfart til en k  | (Arra Kilent)      |                            |                  |                              |
| Dataelle et ikke     | overibit til en it | Marmaskiii.        |                            |                  |                              |
|                      |                    |                    |                            |                  |                              |
|                      |                    |                    |                            |                  | Avbryt Lagre                 |

- 1 Her må du markere "klassen" MH.
- 2 Her velges antall deltakere på bakgrunn av om prøven går over en eller flere dager.

Husk evt. rabatt hvis du vil gi dette, og at prisene er rett, hvis du vil benytte **web** påmelding!!!

Klikk deretter på Lagre.

| Refnr: 87-12001<br>Norsk Hovawart Klubb<br>Hauserseter<br>21.4.2012 - 21.4.2012<br>Signatur: BH |
|-------------------------------------------------------------------------------------------------|
|                                                                                                 |
| rykke tallet på tastaturet i steden for å<br>ge meny.                                           |
|                                                                                                 |

IIPS: Bruk TAB tasten for å hoppe fra felt til felt. Hvis en trykker ENTER når "markøren" står på en knapp er det det samme som å klikke på knappen.

Dette er menyen for å legge inn påmeldingene, dommere og utskriftene.

Velg: Legge inn påmeldinger manuelt.

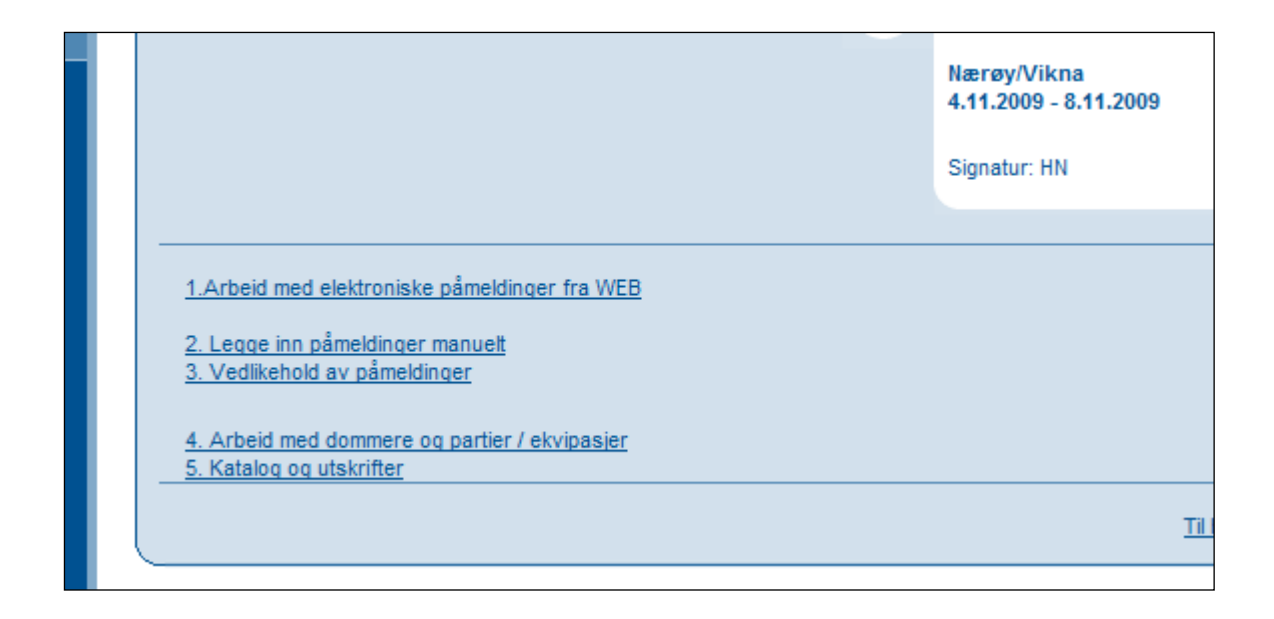

Menypunkt 1. Arbeide med påmeldinger fra WEB er beskrevet i den egne veiledningen om dette.

## Legg inn påmeldinger manuelt.

| Manuell registrering                                                                                                    | Tast inn Regnr., velg deltaker<br>klasse og sett inn betalingsstatus.<br>Klikk OK kanppen eller Ctrl + Enter<br>for å gå videre.<br>Neste LNR: BH-0009 |
|----------------------------------------------------------------------------------------------------|----------------------------------------------------------------------------------------------------|
| Regnr: 12133/01 Anna, Vorstehhund Strihåret<br>Eier: Pedersen Eva Og Kent, Tangenveien 62 Hella , 1914 Ytre Enebakk,<br>Wedlem:OK<br>Klasse: MH<br>Betalt: OK • Beter: OK (Ctrl -<br>Hurtig registrering kan kun brukes hvis fører er den samme som eier<br><u>Til hovedmeny</u> T | Norge<br>+ ENTER) Hurtig reg (Ctrl + k) *<br>il før/under/etter arrangementet Til partier                                                              |

Kanskje det viktigste skjermbildet i systemet.

- 1. Tast inn hundens registrerings nummer og trykk på *tab-*tasten.
- 2. Finnes denne i NKKs database vises hundens navn og rase og du kan umiddelbart kontrollere om dette stemmer.
- 3. Marker for klasse.
- 4. Angi om betaling er OK, For lite eller for mye.
- 5. Angi beløp hvis det er for mye eller for lite
- 6. Trykk OK. Det vil da bli vist enda et bilde for kontroll av flere opplysninger ELLER
- 7. Trykk Hurtig registrering for å bare legge inn flere registrerings nummere.
- 8. Brukes Hurtig registrering vises Klasse og Løpenummer for den siste hunden du la inn her slik at du evt. kan skrive dette på påmeldingen.

## Hvis du trykker OK (Crtl+Enter) vises dette bildet.

|              |                |                            |          |        | OK (Ctrl + Enter)                              |
|--------------|----------------|----------------------------|----------|--------|------------------------------------------------|
| – Hunde d    | lata ——        |                            |          |        |                                                |
| Degar        | 42422/04       |                            | Dee      |        | loratabbund Stribarat                          |
| Regnr.       | 12133/01       |                            | Ras      | e: V   | orstennung strinaret                           |
| Navn:        | Anna           |                            | Farg     | je: B  | run                                            |
| Tittel:      | N S UCH NO     | DRDUV-02 NV-04-07          | Kjøn     | n: T   |                                                |
| Født:        | 11/03-2001     |                            |          |        |                                                |
| - Foreldre   | a ———          |                            |          |        |                                                |
|              | Peanr          | Navn                       |          |        | Tittel                                         |
| For          | CEDDEAK        | V2 Klaudius                |          |        | N 1/K)CH N 1CH                                 |
| rar.         | 302334/8       | 72 Naudius                 |          |        | N J(K)CH N JCH                                 |
| Mor:         | 11244/94       | Vinakas I                  | Гіліка   |        |                                                |
| Eier(e) -    |                |                            |          |        |                                                |
| Navn:        |                | Pedersen Eva Og Kent       |          |        |                                                |
| Adresse1:    |                | Tangenveien 62             |          |        |                                                |
| Adresse2:    |                | Hella                      |          | Starto | ummer og andre nanirer vil bli sendt til denne |
| Adresse2.    |                | nena                       |          | odeee  | uniner og andre papirer virbil sendt til denne |
| Adresses:    |                |                            |          | adres  | sen.                                           |
| Postnr-pos   | ststed:        | 1914 Ytre Enebakk          |          |        |                                                |
| Land:        |                | Norge                      |          |        |                                                |
| Eior ol      | kal publicara  | n i katalog                |          |        |                                                |
|              | kai publisere: | sirkatalog                 |          |        |                                                |
| V Påmel      | der er samm    | e som eier                 |          |        |                                                |
| - Oppdret    | tter ——        |                            |          |        |                                                |
| Navn:        | (              | Gundersen, Gunnar/Flaata E | lisabeth |        |                                                |
| Postnr-pos   | ststed: 1      | 1481 Hagan                 |          |        |                                                |
| Land         | 1              | lorge                      |          |        |                                                |
| Modlom       | akan           | -                          |          |        |                                                |
| wediem       | ізкар          | 0455000                    |          |        |                                                |
| Medlemsnu    | immer:         | 0155283                    |          |        |                                                |
| Medlem av    | klubb:         | Follo - Østfold Dachshundk | dubb     |        |                                                |
| – Fører –    |                |                            |          |        |                                                |
| Navn:        |                | Padagan Fun                |          |        |                                                |
| ivavii.      |                | Pedersen, Eva              |          |        |                                                |
| - Klasse     |                |                            |          |        |                                                |
| Deltakerkla  | sser:          | ◎ MH                       |          |        |                                                |
| Botaling     |                |                            |          |        |                                                |
| betaiing     |                |                            |          |        |                                                |
| Betalt statu | IS:            | OK 🔹 Beløp:                |          | (Beløp | fylles ut hvis "For mye" eller "For lite")     |
|              |                |                            |          |        |                                                |
|              |                |                            |          |        | OK (Ctrl + ENTER)                              |
|              |                |                            |          |        |                                                |

Her kan du evt. legge inn en annen fører hvis det ikke er eieren som skal føre hunden. Her kan du altså kontrollere ALLE hundeopplysninger før du evt. trykker på OK.

# Hvis hunden IKKE finnes i NKKs database (utenlandsk hund med utenlandsk eier som starter på MH i Norge)

Vises dette bildet

| OK (Cut + ENTER)         Regnr:       ABC12345         Navn:                                                                                                    |              |                                                               |
|----------------------------------------------------------------------------------------------------|--------------|---------------------------------------------------------------|
| Hunde data         Regnr:       ABC12345         Navn:                                                                                                    |              | OK (Ctrl + ENTER)                                             |
| Regnr:       ABC12345         Navn:                                                                                                    | - Hunde d    | ata                                                           |
| Navn:                                                                                                    | Regnr:       | ABC12345                                                      |
| Title!                                                                                                    | Navn:        |                                                               |
| Titlel?         Født:       (dd/mm-åååå)         Rase:       Affenpinscher         Farge:                                                                                                    | Tittel:      |                                                               |
| Født:       (dd/mm-åååå)         Rase:       Affenpinscher         Farge:                                                                                                    | Tittel2:     |                                                               |
| Rase:       Affenpinscher         Farge:                                                                                                    | Fadt         | (dd/mm ôôôô)                                                  |
| Rase: Affenpinscher   Farge:   Kjønn:   Hannhund ▼      Foreldre   Regnr   Navn:   Mor:      Eier(e)   Navn:   Adresse1:   Adresse2:   Adresse3:   Postnr-poststed:   Land:         Oppdretter   Navn:   Postnr-poststed:   Land:      Fører Navn:   Navn:   Postnr-poststed:   Land:      Fører   Navn:      Ap   Betaling   Betaling      OK                                                                                                    | T BUL        |                                                               |
| Farge:   Kjønn:   Hannhund ♥      Foreldre   Regnr   Navn:   Mor:      Fier(e)   Navn:   Adresse1:   Adresse2:   Adresse3:   Postnr-poststed:   Land:   Postnr-poststed:   * Må fylle ut enten Postnr-poststed eller Land   Land:   Postnr-poststed:   * Må fylle ut enten Postnr-poststed eller Land   Detakerklasser:   • Ap   OK   • Betaling   Betaling Betaling Betaling OK © (Belop fylles ut hvis "For mye" eller "For lite")                                                                                                    | Rase:        | Affenninscher                                                 |
| Kjønn:       Hannhund ▼         Foreldre       Regnr       Navn       Tittel         Far:                                                                                                    | Farge:       |                                                               |
| Imammund       Imammund         Foreidre       Regnr       Navn         Far:                                                                                                    | Kigno:       |                                                               |
| ForeIdre       Regnr       Navn       Tittel         Far:                                                                                                    | курлин.      | Hannhund                                                      |
| Regnr       Navn       Tittel         Far:                                                                                                    | Foreldre     |                                                               |
| Mor:     Mor:     Mor:     Mor:     Navn:     Adresse3:        Postnr-poststed:     Land:     Oppdretter     Navn:     Postnr-poststed:     Land:     Postnr-poststed:     Land:     Postnr-poststed:     Land:     Postnr-poststed:     * Må fylle ut enten Postnr-poststed eller Land     Land:     Postnr-poststed:     Adresse:     Postnr-poststed:     * Må fylle ut enten Postnr-poststed eller Land     Land:     Postnr-poststed:     * Må fylle ut enten Postnr-poststed eller Land     Land:     Postnr-poststed:     * Må fylle ut enten Postnr-poststed eller Land     Land:     * Klasse   Deflakerklasser:   • Ap     Betaling   Betalit status:     OK   * Belop:   (Belop fylles ut hvis "For mye" eller "For lite")                                                                                                    | Far          | Regnr Navn Tittel                                             |
| Navn:   Adresse1:   Adresse2:   Adresse3:   Postnr-poststed:   Land:   Oppdretter   Navn:   Postnr-poststed:   Land:   * Må fylle ut enten Postnr-poststed eller Land   Land:   Fører   Navn:   Postnr-poststed:                                                                                                    | Hor:         |                                                               |
| Fier(e)         Navn:         Adresse1:         Adresse2:         Adresse3:         Postnr-poststed:         Land:         Oppdretter         Navn:         Postnr-poststed:         Land:         Oppdretter         Navn:         Postnr-poststed:         Land:         Postnr-poststed:         Postnr-poststed:         Particle         * Må fylle ut enten Postnr-poststed eller Land         Land:         Fører         Navn:         Deltakerklasser:         Ø         Ap         Betaling         Betalt status:         OK       Beløp:         (Beløp fylles ut hvis "For mye" eller "For lite")                                                                                                    | MOL.         |                                                               |
| Navn:<br>Adresse1:<br>Adresse2:<br>Adresse3:<br>Postnr-poststed:<br>Land:<br>- Oppdretter<br>Navn:<br>Postnr-poststed:<br>Land:<br>- Fører<br>Navn:<br>- Klasse<br>Deltakerklasser:<br>• ÅP<br>- Betaling<br>Betalt status:<br>OK M Belop:<br>(Belop fylles ut hvis "For mye" eller "For lite")                                                                                                    | - Eier(e) -  |                                                               |
| Adresse1: Adresse2: Adresse2: Adresse3: Postnr-poststed: Land: Composition of the second second seco | Navn:        | c/o:                                                          |
| Adresse2:                                                                                                    | Adresse1:    |                                                               |
| Adresse3:<br>Postnr-poststed:<br>Land:<br>- Oppdretter                                                                                                    | Adresse2:    |                                                               |
| Postnr-poststed:<br>Land:<br>Oppdretter<br>Navn:<br>Postnr-poststed:<br>Land:<br>Postnr-poststed:<br>AP<br>Betaling<br>Betalit status:<br>OK 	 Beløp:<br>(Beløp fylles ut hvis "For mye" eller "For lite")                                                                                                    | Adresse3:    |                                                               |
| Land: Oppdretter Navn: Postnr-poststed: Land: * Må fylle ut enten Postnr-poststed eller Land Land: Fører Navn: Klasse Deltakerklasser: AP Betaling Betalt status: OK Beløp: (Beløp fylles ut hvis "For mye" eller "For lite")                                                                                                    | Postnr-pos   | tsted:                                                        |
| Oppdretter         Navn:         Postnr-poststed:         ⊥and:         Fører         Navn:         Klasse         Deltakerklasser:         ● ÅP                                                                                                    | Land:        |                                                               |
| Oppdretter         Navn:         Postnr-poststed:        * Må fylle ut enten Postnr-poststed eller Land         Land:                                                                                                    |              |                                                               |
| Navn:       * Må fylle ut enten Postnr-poststed eller Land         Land:       * Må fylle ut enten Postnr-poststed eller Land         - Fører                                                                                                    | C Oppdret    | ter                                                           |
| Postnr-poststed:       * Må fylle ut enten Postnr-poststed eller Land         Land:       * Må fylle ut enten Postnr-poststed eller Land         - Fører       -         Navn:       -         - Klasse       -         Deltakerklasser:       • Åp         - Betaling       -         Betalt status:       OK       • Beløp:         (Beløp fylles ut hvis "For mye" eller "For lite")                                                                                                    | Navn:        |                                                               |
| Land: Fører Navn:  Klasse Deltakerklasser:  AP Betaling Betalt status: OK Beløp: (Beløp fylles ut hvis "For mye" eller "For lite")                                                                                                    | Postnr-pos   | * Må fylle ut enten Postnr-poststed eller Land                |
| Fører         Navn:         - Klasse         Deltakerklasser:                                                                                                    | Land:        |                                                               |
| Navn:<br>- Klasse<br>Deltakerklasser: ● ÅP<br>- Betaling<br>Betalt status: OK M Beløp: (Beløp fylles ut hvis "For mye" eller "For lite")                                                                                                    | - Farer -    |                                                               |
| Klasse         Deltakerklasser:                                                                                                    | Navn:        |                                                               |
| Klasse         Deltakerklasser:                                                                                                    |              |                                                               |
| Deltakerklasser:   AP  Betaling Betalt status:  OK Beløp: (Beløp fylles ut hvis "For mye" eller "For lite")                                                                                                    | Klasse -     |                                                               |
| Betaling<br>Betalt status: OK Beløp: (Beløp fylles ut hvis "For mye" eller "For lite")                                                                                                    | Deltakerkla  | sser: <ul> <li>ÅP</li> </ul>                                  |
| Betalt status: OK Beløp: (Beløp fylles ut hvis "For mye" eller "For lite")                                                                                                    | - Betaling   |                                                               |
|                                                                                                    | Betalt statu | S: OK Relan (Belan fylles ut hvis "For mye" eller "For lite") |
|                                                                                                    |              |                                                               |
|                                                                                                    |              |                                                               |

Og du må legge inn alle opplysningene du har om hunden. Trykk deretter OK.

Gå tilbake til menyen "Før arrangementet" og deretter:

## Vedlikehold av påmeldinger.

| Rase:           | Alle                       | •  |   |
|-----------------|----------------------------|----|---|
| Hundenavn:      |                            |    |   |
| LNR:            |                            | -  |   |
| Regnr.:         |                            |    |   |
| Sortert på:     | Navn 💌                     | OK |   |
|                 |                            |    |   |
| Finn eiere      |                            | _  |   |
| Navn            |                            |    |   |
| Adresse         |                            |    |   |
| Postnr          |                            |    |   |
| Betaling status | Alle 🔻                     |    |   |
| 🔲 Vis eiers påm | eldinger (Kan ta litt tid) |    | ( |
| Finn førere     |                            |    |   |
| Navn            |                            |    |   |
| Betaling status | Alle 🔻                     |    |   |
|                 |                            |    | ( |

På prøver med relativt få påmeldinger er sannsynligvis det enkleste bare å klikke på det øverste OK for å vise alle påmeldte hunder på prøven

Det vises da en slik liste:

| Pårr    | neldinger    |              |                                   | Res<br>Kliki<br>og e  | ultat av søket vises nedenfor.<br>k på Regnr. for å se på deltaljer<br>suett endre påmeldingen. |    |
|---------|--------------|--------------|-----------------------------------|-----------------------|-------------------------------------------------------------------------------------------------|----|
| LNR     | Regnr.       | Tittel       | Navn                              | Rase                  | Klasse                                                                                          |    |
| BH-0008 | NO31974/11   |              | Get Weiler's Ex-It                | Border Collie         | MH                                                                                              |    |
| BH-0002 | NO58138/10   | NJV-11       | Heka-B Tunet's Ellea              | Hovawart              | MH                                                                                              |    |
| BH-0001 | NO58129/10   | NJV-11       | Heka-B Tunet's Elmer              | Hovawart              | MH                                                                                              |    |
| BH-0003 | NO58135/10   |              | Heka-B Tunet's Erickoa            | Hovawart              | MH                                                                                              |    |
| BH-0006 | DK11463/2010 | N UCH NJV-11 | Leading Angel's Piccadilly Circus | Australian Shepherd   | MH                                                                                              |    |
| BH-0005 | NO35651/10   | N UCH        | Mangas Vom Quettinger Hof         | Hovawart              | MH                                                                                              |    |
| BH-0004 | NO37423/11   |              | Texas                             | Vorstehhund Strihåret | MH                                                                                              |    |
| BH-0007 | NO44100/10   | >            | Xo Fivel                          | Schäferhund Normalhår | MH                                                                                              |    |
|         |              |              |                                   |                       |                                                                                                 |    |
|         |              |              |                                   |                       | Til hovedmeny Til vedlikeho                                                                     | ld |

Klikk på et registerings nummer for å endre på noe ved denne hunden.

Hvis du klikker på Til Vedlikehold og markerer for "Vis eiers/førers påmeldinger" og klikker på det nederste OK får du opp et skjermbilde med alle påmeldingene sortert på eier.

| DogWeb-Arra | Mentalbeskrivelse | Hund(MH) |
|-------------|-------------------|----------|
|-------------|-------------------|----------|

| Eiere Skriv ut PDF |                        |                        |                               |               |                               | Resultat<br>Klikk på<br>påmeldir | av søket vis<br>eiers navn f<br>nger. | ses nedenfo<br>for å se eiem | er.<br>ens |
|--------------------|------------------------|------------------------|-------------------------------|---------------|-------------------------------|----------------------------------|---------------------------------------|------------------------------|------------|
| Navn               | Adr                    | esse                   | Postnrsted<br>2406 Elverum    | Land<br>Norge | Telefon                       | Epost                            |                                       |                              | Gjeld<br>0 |
| LNR<br>BH-0005     | Regnr.<br>NO35651/10   | Tittel<br>N UCH        | Navn<br>Mangas Vom Quetting   | er Hof        | Rase<br>Hovawart              | Klasse<br>MH                     | Parti<br>1                            | Betaling<br>OK               |            |
|                    | Hade                   | e j                    | 2730 Lunner                   | Norge         |                               |                                  |                                       |                              | 0          |
| LNR<br>BH-0002     | Regnr.<br>NO58138/10   | Tittel<br>NJV-11       | Navn<br>Heka-B Tunet's Ellea  |               | Rase<br>Hovawart              | Klasse<br>MH                     | Parti<br>1                            | Betaling<br>OK               |            |
|                    |                        |                        | 2582 Grimsbu                  | Norge         |                               |                                  |                                       |                              | 0          |
| LNR<br>BH-0004     | Regnr.<br>NO37423/11   | Tittel                 | Navn<br>Texas                 |               | Rase<br>Vorstehhund Strihåret | Klasse<br>MH                     | Parti<br>1                            | Betaling<br>OK               |            |
|                    | ··· -·· ··· ·          | -• -                   | 3267 Larvik                   | Norge         |                               |                                  |                                       |                              | 0          |
| LNR<br>BH-0006     | Regnr.<br>DK11463/2010 | Tittel<br>N UCH NJV-11 | Navn<br>Leading Angel's Picca | dilly Circu   | Rase<br>sAustralian Shepherd  | Klasse<br>MH                     | Parti<br>1                            | Betaling<br>OK               |            |
|                    |                        |                        | 2827 Hunndaler                | n Norge       |                               |                                  |                                       |                              | 0          |
| LNR<br>BH-0001     | Regnr.<br>NO58129/10   | Tittel<br>NJV-11       | Navn<br>Heka-B Tunet's Elmer  |               | Rase<br>Hovawart              | Klasse<br>MH                     | Parti<br>1                            | Betaling<br>OK               |            |

Dette kan du også skrive ut ved å klikke på "Skriv ut PDF".

## Dommere og partier/ekvipasjer.

I DWA prøvesystemet brukes begrepet partier. Et parti er de hundene som skal dømmes av en eller to dommere, avhengig av prøvetype. MH benytter to dommere. Velg menypunktet på Hovedmenyen, Før Arrangement deretter "Arbeide med Dommere og partier/ekvipasjer".

Denne menyen har kun to underpunkter. Dommere og Partier/Ekvipasjer.

Velg 1. Dommere.

| Dommere                    | Du er logget inn på prøve:<br>Norsk Hovawart Klubb<br>Hauserseter                                                                  |
|----------------------------|----------------------------------------------------------------------------------------------------|
|                            | 21.4.2012 - 21.4.2012<br>Signatur: BH                                                                                              |
| 001 3244308 Rougne, Harald | rougneharald@hotmail.cc Endre <u>Slett Bytt ut</u> <u>Send Epost til dommerne Hovedmeny</u> <u>Dommere og partier / ekvipasjer</u> |

I dette skjermbildet ligger alle dommere som skal dømme på prøven. Når du skal legge inn en ny klikker du på "Legg til nye dommere".

DWA viser da en oppdatert liste fra NKK over alle som er autorisert til å dømme den aktuelle prøvetypen.

|      | Vetaas, Karen                | 5350 Brattholmen    | N         | karen@vestvarden.com | 56331395<br>95020989                 |
|------|------------------------------|---------------------|-----------|----------------------|--------------------------------------|
| A    | Winger, Anneth               | 2160 Vormsund       | N         | aewinger@online.no   | 90564065<br>90564065                 |
|      | Østerhus, Jan                | 4760 Birkeland      | N         | jangunso@online.no   | 37276765<br>99453608<br>99453608     |
|      | Aagesen, Gunnar              | 7224 Melhus         | N         | post@kennelxo.com    | 93207130<br>93207130                 |
|      | Aasmul, Helge                | 5350 Brattholmen    | N         | helge@vestvarden.com | 56331395<br>916 07 265<br>916 07 265 |
| Legg | g til gjestedommer (kun domm | ere som ikke er reg | gistrert  | hos NKK)             |                                      |
| Havn |                              |                     | <u>ок</u> |                      |                                      |
|      |                              |                     |           |                      | Tilbake                              |

Dette er NEDERSTE del av denne listen. Marker de dommerne du skal benytte og klikk på "Legg til valgte dommere".

Du kan også legge inn utenlandsk dommer på prøven. Skriv navnet på denne og klikk OK.

I listen over dommere kan du også legge inn e-post adresse til dommerne. Denne blir tatt vare på i NKKs system slik at de du legger inn også vil være tilgjengelig for andre klubber.

| DNR   | PEID         | Navn                 | <br>Epost |       |       | ~ ~   |
|-------|--------------|----------------------|-----------|-------|-------|-------|
| 001   | 3550467      | Aarnes, Irond        |           |       | Endre | Slett |
| 003   | 0128272      | Aas, Anders          |           |       | Endre | Slet  |
| 004   | 3039460      | Aas, John Kristoffer |           |       | Endre | Slet  |
| 005   | 3698392      | Aaslund, Asbjørn     |           |       | Endre | Slet  |
| 002   | 0510909      | Berg, Leif Håkon     |           |       | Endre | Slet  |
| 006   | 3227310      | Øygarden, Arnt       |           |       | Endre | Slet  |
| 007   | 1356633      | Ås, Toralv           |           |       | Endre | Slet  |
| 1.000 | til ave dema |                      |           |       |       |       |
| Leqq  | unitye domin | ilere                |           |       |       |       |
|       |              |                      |           | <hr/> |       |       |

Etter at du har lagt inn e-post adresser kan du også sende informasjon per e-post til dommerne på denne prøven, ved å klikke på: "Send E-post til dommerne".

# Fordele hundene på partier(dager) og tildele dommere!

Velg 2. Partier / Ekvipasjer

Først av alt må du fordele hundene på partier(på MH representerer ett parti en prøvedag)!!

|   | Partier                                                                                              |
|---|----------------------------------------------------------------------------------------------------|
|   | Ingen partier er registrert.                                                                         |
|   | Legg til ett tomt parti                                                                              |
|   | Antall hunder som ikke er tildelt parti                                                              |
|   | Kłasse     Antall       V     MH       8     Del opp i 1       partier med     hunder i hvert parti. |
| - | Ny påmelding Vedl. påmelding Hovedmeny Dommere og partier / ekvipasjer                               |

Partisystemet er i utgangspunktet utviklet for fuglehundprøver med et titalls hunder pr dommerpar. Systemet har avanserte funksjoner for å flytte hunder mellom partier osv.

Her har vi EN klasse med maksimalt 8 hunder og denne skal "deles" opp i ETT parti!! Går prøven over flere dager, deles den opp i flere partier tilsvarende antall prøvedager(2 prøvedager=2 partier).

Klikk så på OK!

Når hundene er fordelt på "partier" og du har lagt inn alle dommerne går du inn på partier/ekvipasjer for å legge inn hvem som skal dømme hvilke partier.

| NK            | Ant<br>hunder | Dag      | Beskriver 1             | Beskri          | ver 2                   |          |          |
|---------------|---------------|----------|-------------------------|-----------------|-------------------------|----------|----------|
| 001           | 8             |          | Oudmayer, Runar 🔻       |                 | •                       | 🛛 🖌 🖉    | <u>9</u> |
| <u>Leqq t</u> | il ett tomt p | arti     | 1                       | Oudma<br>Rougne | yer, Runar<br>e, Harald |          |          |
| A             | tall hunder   | r som il | ke er tildelt parti ——— |                 |                         |          |          |
|               | Klasse        | Ant      | all                     |                 |                         |          |          |
|               | MH            | 0        | Del opp i               | partier med     | hunder i hver           | t parti. |          |
|               |               |          |                         |                 |                         |          | OK       |
|               |               |          |                         |                 |                         |          |          |

DWA viser en oversikt over alle partiene som skal delta. Når du klikker på pilen i dommerfeltet vises en liste over alle som du har lagt inn og du velger dommer til det aktuelle partiet.

| Flytte | hunder | fra e | et parti | til | et | annet: |
|--------|--------|-------|----------|-----|----|--------|
|--------|--------|-------|----------|-----|----|--------|

| C               | Partier                                      |                       |                                             |                               |
|-----------------|----------------------------------------------|-----------------------|---------------------------------------------|-------------------------------|
| NR              | Ant Dag<br>hunder                            | Beskriver 1           | Beskriver 2                                 | $\frown$                      |
| 001             | 8                                            | Johnsen, Johnny 👻     | Marthinussen, Hans Ame 🔻                    | (* 🕑 🕵 )                      |
| <u>Leqq til</u> | <u>l ett tomt parti</u><br>tall hunder som i | kke er tildelt parti  |                                             |                               |
|                 |                                              | ·                     |                                             |                               |
|                 | Klasse Ant<br>MH 0                           | all Del opp i partier | med hunder i hvert parti.                   | OK                            |
|                 |                                              | <u>Ny påmelding</u>   | <u>Vedl. påmelding</u> <u>Hovedmeny</u> Don | nmere og partier / ekvipasjer |

Det er tre symboler til høyre i bildet, tilknyttet hvert parti. Ved å sette markøren på disse symbolene får du frem en hjelpetekst som viser hva som skjer når du trykker på symbolet.

• Det første gir deg mulighet til å slette et parti (deltagerne havner da blant "ikke tildelte hunder").

- Det andre gir deg mulighet til å endre opplysningene om partiet, som nummer og dommere.
- Det tredje gir deg en oversikt over deltakerne på partiet, se neste bilde.

| 0      | Pa   | irti delta | kere                   |                      |                   |                        |         |         |      |                          |
|--------|------|------------|------------------------|----------------------|-------------------|------------------------|---------|---------|------|--------------------------|
| Parti: |      | F          | Runde: 1 - MH - (Nr. 0 | 01) 🔻 Splitt partiet | opp i partier med | hunder i hv            | er. OK  |         |      | S <u>Omrokering</u> Utsl |
| Runo   | le:1 | Dag: T     | Tid: Sted:             | Navn                 |                   | Fører                  |         | LNR     | Prem |                          |
| 1      | мн   | Rhode      | sian Ridgeback         | Coolridged Akiki A   | kili By Zuberi    | Erlandsen, Helena      | а       | kr-0005 |      | <b></b>                  |
| 2      | мн   | Dvergp     | inscher                | Estrellapinsch Blac  | k Free Fall       | Larsen, Annja          |         | kr-0006 |      |                          |
| 3      | мн   | Dverap     | inscher                | Arn V Art & Craft    |                   | Andersen, Astrid       | Johanne | kr-0003 |      |                          |
| 4      | мн   | Austral    | ian Shepherd           | Tip Top Aussie Aki   | ita               | ,<br>Rønnåbakk, Elin A | Amalie  | kr-0001 |      |                          |
| 5      | мн   | Schäfe     | rhund Normalhår        | Fahrapia's Ahkira l  | Jnica             | Røsdal, Anne Boo       | lil     | kr-0007 |      |                          |
| 6      | мн   | Dvergp     | vinscher               | Exigor's Black Zolta | an                | Larsen, Annja          |         | kr-0002 |      |                          |
| 7      | мн   | Rhode      | sian Ridgeback         | Shani                |                   | Pedersen, Susann       | ne      | kr-0008 |      |                          |
| 8      | мн   | Dvergp     | vinscher               | Arv V Art & Craft    |                   | Dahle, Siw Bente       |         | kr-0004 |      |                          |
| arti:  |      |            | lkke tildelte hunder   | T                    |                   |                        |         |         |      |                          |
| Nr     | KI   |            | Rase                   |                      | Navn              |                        | Fører   |         |      | LNR                      |

Øverste delen inneholder opplysninger om partiet, nederste delen viser en oversikt over deltakere som ikke er fordelt på partier.

Øverst til venstre ser du hvilket parti du har valgt. Øverst til høyre finner du teksten "Omrokering". Ved å trykke på den trekker du ny startrekkefølge for partiet.

Det er mulig å flytte hunder fra Partiet og ned "Ikke tildelte hunder".

Det er mulig å flytte hunder fra "Ikke tildelte hunder" og opp på Partiet.

Det er mulig å bytte hunder mellom "Ikke tildelte hunder" og Partiet.

Gå deretter tilbake til menyen "Før arrangementet" og velg "Katalog og utskrifter".

Dersom det skal bestilles ferdig utfylte papirer, må alle delene av DOG-WEB-arra frem til dette punktet være gjennomført av klubben FØR bestilling sendes NKK.

Det SKAL benyttes 3-sidig gjennomslagspapir for utskrift av protokoller. Kritikker/protokoller kan bestilles ferdig utfylt eller blanke fra NKK, disse har 14 dagers bestillingsfrist.

# Utskrift av prøveprotokoll og resultatliste.

| Katalog og utskrifter                                                                                                    | 1                     | Du er logget in<br>Norsk Hovaw<br>Hauserseter<br>21.4.2012 - 21<br>Signatur: BH | n på prøve:<br>vart Klubb<br>.4.2012      |
|----------------------------------------------------------------------------------------------------|-----------------------|---------------------------------------------------------------------------------|-------------------------------------------|
| Det skal benyttes 3-sidig gjennomslagspapir for utskrift av pr<br>bestilles ferdig utfylt eller blanke fra NKK, disse har 14 dagers<br><u>1. Kritikkskjema</u><br><u>2. Resultatliste</u> | otokolle<br>bestillin | r. Kritikker/pro<br>Igsfrist.<br><u>Hovedmenv</u>                               | otokoller kan<br><u>Før arrangementet</u> |

Kjør punkt 1 for utskrift av prøveprotokoller. Husk å skrive ut 3 sider av hver protokoll, dersom klubben selv skal skrive ut papirer.

Kjør punkt 2 for utskrift av resultatlister.

Når dette er gjort er det klart for gjennomføring av prøven. Lykke til!!

# Resultatregistrering

Når prøven er ferdig, er det klart for resultatregistrering.

Følg samme prosedyre for innlogging som tidligere. Når du får opp hovedmenyen velg «Etter arrangementet».

Kikk deg så inn på «Registrer premieliste».

|                                                                    | Du er logget inn på prøve:<br>Norsk Hovawart Klubb<br>Hauserseter<br>21.4.2012 - 21.4.2012 |
|--------------------------------------------------------------------|--------------------------------------------------------------------------------------------|
|                                                                    | Signatur: BH                                                                               |
| 1. Registrer premieliste                                           |                                                                                            |
| <u>3. Skriv ut kritikiskjema (utryit)</u><br><u>4. Ferdiqmelde</u> |                                                                                            |
|                                                                    |                                                                                            |

Da kommer det opp en liste over deltakende hunder, som ser slik ut:

| Reg.nr       | Navn                              | Rase                  | Fører                       | Beskriver 1     | Beskriver 2    |
|--------------|-----------------------------------|-----------------------|-----------------------------|-----------------|----------------|
| NO58135/10   | Heka-B Tunet's Erickoa            | Hovawart              | Schei, Randi Helen          | Oudmayer, Runar | Rougne, Harald |
| NO58129/10   | Heka-B Tunet's Elmer              | Hovawart              | Paulsrud, Marit             | Oudmayer, Runar | Rougne, Harald |
| NO35651/10   | Mangas Vom Quettinger Hof         | Hovawart              | Breibrenna, Elisabeth       | Oudmayer, Runar | Rougne, Harald |
| NO31974/11   | Get Weiler's Ex-It                | Border Collie         | Steinsholt, Bjørg Eva       | Oudmayer, Runar | Rougne, Harald |
| NO58138/10   | Heka-B Tunet's Ellea              | Hovawart              | Grøvdal, Cecilie Aspen      | Oudmayer, Runar | Rougne, Harald |
| DK11463/2010 | Leading Angel's Piccadilly Circus | Australian Shepherd   | Mauseth, Caroline Elisabeth | Oudmayer, Runar | Rougne, Harald |
| NO44100/10   | Xo Fivel                          | Schäferhund Normalhår | Pugerud, Nina Aas           | Oudmayer, Runar | Rougne, Harald |
| NO37423/11   | Texas                             | Vorstehhund Strihåret | Latu, Miriam                | Oudmayer, Runar | Rougne, Harald |
|              |                                   |                       |                             |                 |                |
|              |                                   |                       |                             | Tilhauadaaaau   | <b>T</b> 1 - H |

For å registrere resultatet på den enkelte hund klikker man inn på hundens registrerings nummer i listen.

#### Da kommer et slikt bilde til syne:

|   | Pøvens ref.nr. :<br>Prøveperiode :<br>Prøve Dato (dd.mm.åååå) :<br>Fører : | <              | 87-1200<br>21.04.20<br>Schei, F | )1<br>012 - 2<br>Randi He | 1.04.20<br>elen | 112<br>)1  | Arrangør :<br>Beskriver 1 :<br>Beskriver 2: | Norsk Hovawart I<br>Oudmayer, Runar<br>Rougne, Harald | Slubb                    |
|---|----------------------------------------------------------------------------|----------------|---------------------------------|---------------------------|-----------------|------------|---------------------------------------------|-------------------------------------------------------|--------------------------|
|   | Hundens reg.nr. :<br>Hundens ID-nr :                                       |                | NO5813<br>578098                | 5/10<br>100325            | 434             |            | Hundens navn :<br>Rase :                    | HEKA-B TUNET'S<br>Hovawart                            | 2                        |
|   | Tidligere beskrevet                                                        | Kjent mental s | status                          |                           |                 |            |                                             |                                                       |                          |
|   | Gjennomført MH                                                             | Beskriver avt  | oryter                          |                           | Avrea           | gerer ikke | Uakseptabel adferd                          | Fører avbryter                                        | 🔲 Fører avstår fra skudd |
|   |                                                                            | 1              | 2                               | 3 4                       | 5               | Ikke bede  | smmt                                        |                                                       |                          |
|   | 18 KONTAKT - Hilsing                                                       | 0              | 0 (                             | 00                        | ) ()            | 0          |                                             |                                                       |                          |
|   | 10 KONTAKT - Samarbeide                                                    | 0              | 0 0                             | 0 0                       |                 | 0          |                                             |                                                       |                          |
|   | 2a LEK 1 Lekelvet                                                          | 0              | 0 0                             | 00                        |                 | 0          |                                             |                                                       |                          |
|   | 2h   FK 1 - Grining                                                        |                |                                 |                           |                 | 0          |                                             |                                                       |                          |
|   | 2c LEK 1 - Griping og drakam                                               |                |                                 |                           |                 | 0          |                                             |                                                       |                          |
|   | 3a FORFØLGELSE<br>1. gang                                                  |                |                                 |                           |                 | _          |                                             |                                                       |                          |
|   | 2. gang                                                                    | 0              | 0                               |                           |                 | 0          |                                             |                                                       |                          |
|   | 3b GRIPING<br>1. gang                                                      | 0              | 0 0                             |                           |                 | 0          |                                             |                                                       |                          |
|   |                                                                            | 0              | 0 0                             |                           |                 | 0          |                                             |                                                       |                          |
|   | 5a AVST LEK- Interesse                                                     | 0              | 0 0                             |                           |                 | 0          |                                             |                                                       |                          |
|   | 5b AVST, LEK - Trusler/agore                                               | sion           |                                 |                           |                 |            |                                             |                                                       |                          |
|   | 5c AVST. LEK - Nysgierrighet                                               |                |                                 |                           |                 |            |                                             |                                                       |                          |
|   | 5d AVST. LEK - Lekelyst                                                    |                |                                 |                           |                 |            |                                             |                                                       |                          |
|   | 3d SPØKELSER - Nysgjerrighet                                               | 0              | 00                              | 0                         | 0               | 0          |                                             |                                                       |                          |
|   | 8e SPØKELSER - Kontakt                                                     | 0              | 0 0                             | 0                         | 0               | $\odot$    |                                             |                                                       |                          |
| 9 | 9a LEK 2- Lekelyst                                                         | 0              | 00                              | 0                         | 0               | 0          |                                             |                                                       |                          |
|   | 9b LEK 2- Griping                                                          | 0              | • •                             | 0                         | 0               | 0          |                                             |                                                       |                          |
|   | 10 SKUDD                                                                   | O              | 00                              | O                         | Ô               | Ô          |                                             |                                                       | Lagre Avbryt             |

1. Dato må angis, da dette gjenspeiler dagen hunden har deltatt på dersom prøven går over flere dager.

2. Avkrysningsboksene skal gjenspeile tilsvarende rubrikk på den utfylte prøveprotokollen(NB: «Tidligere beskrevet», «Kjent mentalstatus», «Gjennomført MH»; kryss kun av hvis «JA»).

Det må krysses av for hvert enkelt moment tilsvarende tall/bokstav fra protokollen, evt. benyttes kolonnen «Ikke bedømt» dersom en rubrikk i protokollen ikke er utfylt. NB: Dersom rubrikken for «Gjennomført MH» ikke fylles ut, kommer resultatet automatisk opp med «Brutt».

3. Når alle punkter er utfylt trykk «lagre», og gå videre til neste hund.

Når resultatene fra alle deltakende hunder er registrert kan klubben skrive ut maskinelt utfylte protokoller/premielister med de registrerte resultater. Disse må signeres av dommerne for å være gyldige!!!

Det SKAL benyttes 3-sidig gjennomslagspapir for utskrift av protokoller. Kritikker/protokoller kan bestilles ferdig utfylt eller blanke fra NKK, disse har 14 dagers bestillingsfrist.

# Ferdigmelding:

Når alle resultater er registrert og ferdig utfylte papirer er skrevet ut, må prøven ferdig meldes.

Gå til «Etter arrangement»

Velg pkt. 4 «Ferdigmelde».

Her må klubben sjekke at aktivitetsavgiften stemmer i henhold til egne beregninger for arrangementet. Det manuelt beregnede beløpet angis i det hvite feltet. Trykk «Send ferdigmelding til NKK» - dette er absolutt siste punkt ved gjennomføring av prøve i DWA, og når dette er gjort vil klubben ikke lenger ha tilgang til resultatene.

|        |                                                                                                    | 1                                      | Du er logget inn på prøve:<br>Norsk Hovawart Klubb |
|--------|----------------------------------------------------------------------------------------------------|----------------------------------------|----------------------------------------------------|
|        |                                                                                                    |                                        | Hauserseter<br>21.4.2012 - 21.4.2012               |
|        |                                                                                                    |                                        | Signatur: BH                                       |
|        |                                                                                                    |                                        | Prøvetype:                                         |
|        | Beregning av aktivitetsavgift                                                                          |                                        |                                                    |
|        | мн                                                                                                    | 8 â 41 kr.                             | 328 kr                                             |
| T      | Totalt                                                                                                 |                                        | 328 kr                                             |
| ÷      | Klubben har benyttet elektronisk påmelding ved                                                         | i dette arrangementet.                 |                                                    |
| (<br>( | Du må selv beregne den aktivitetsavgiften som<br>Dette beløpet vil bli trukket fra i sluttoppgjøret fr | klubben skal betale til NKK<br>ra NKK. | ς.                                                 |
| ,      | Angi beregnet aktivitetsavgitt :                                                                       |                                        |                                                    |
| (      | Send ferdigmelding til NKK                                                                             |                                        |                                                    |
|        | beregnet aktivitetsavgift : 328                                                                        |                                        |                                                    |
| Angi t |                                                                                                    |                                        |                                                    |

Prøvemappe sendes separat til NKK som tidligere prosedyre!!!